# 「パスワード再設定/ロック解除\*」方法のご案内

\*パスワードを再設定すると、会員様ご自身にてロック解除が可能です(3回続けてサインインを 失敗するとロックされます)。

Step 1. URL をクリックして下記画面を開く。<u>https://www.cathaypacific.com/cx/ja\_JP/sign-in.html</u>

Step 2. 「パスワードを忘れた/パスワードを取得する」をクリック。

| ▶ CATHAY PACIFIC フライト ホテル&ツアー ショッピング ペイメント | ウェルネス ダイニング 会員ブログ: (サインイン/入会) 🤤              |
|--------------------------------------------|----------------------------------------------|
| サインイン                                      |                                              |
| 「アジア・マイル」会員の方は、「キャセイ」へサインインすることで会員特典やメリットを | ご利用になれます。                                    |
| □ · 地域□-ド<br>+81                           |                                              |
| パスワード &                                    |                                              |
| <del>9</del> 1>1>                          |                                              |
| パスワードを忘れた/パスワードを取得する →<br>または              |                                              |
| Eメールでサインイン                                 |                                              |
| 会員番号でサインイン                                 | 「キャセイ」へのご入会<br>がまだなら                         |
| ユーザー名でサインイン                                | 今すぐ会員登録して、日々の生活を豊かにし<br>ませんか。ご旅行やライフスタイルを楽しみ |
| 🛅 У 🁟                                      | ながら特典を獲得できます。<br>今すぐ入会 →                     |

Step 3. 表示されている携帯番号は入力せずに、「会員番号で続ける」をクリック。

▶ CATHAY PACIFIC フライト ホテル&ツアー ショッピング ペイメント ウェルネス ダ > (サインイン/入会)

パスワードの再設定

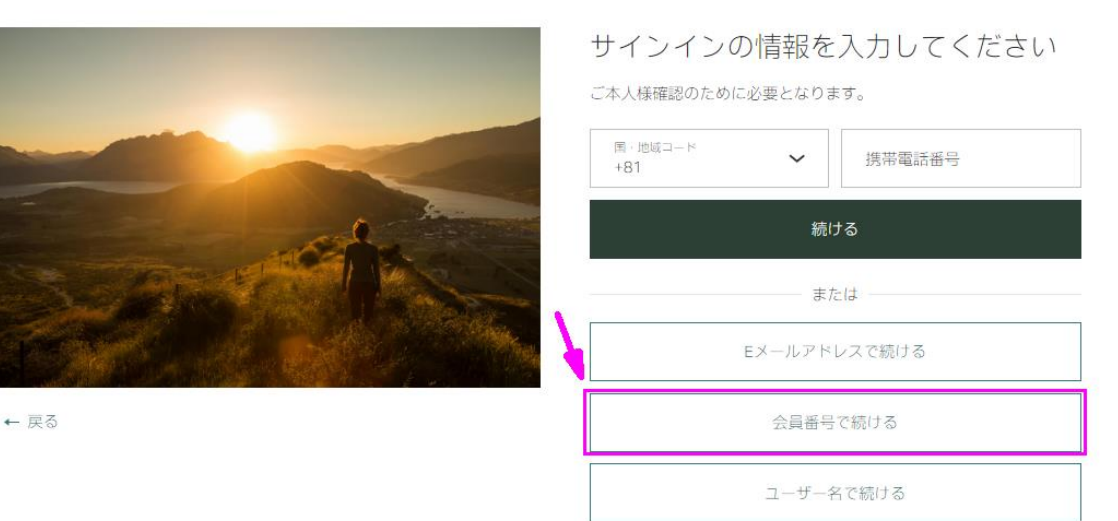

#### Step 4. 会員番号を入力(半角数字)して、「続ける」をクリック。

▶ CATHAY PACIFIC フライト ホテル&ツアー ショッピング ペイメント ウェルネス ダ > (サインイン/入会)

### パスワードの再設定

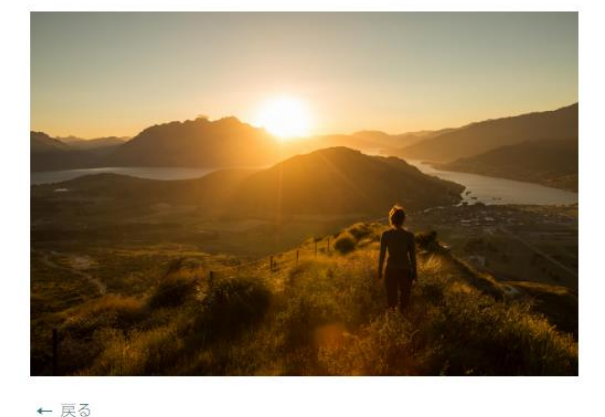

| サインインの情報を入力してください<br><i>こ</i> 本人様確認のために必要となります。 |  |
|-------------------------------------------------|--|
| 소물표号                                            |  |
| 続ける                                             |  |
| または                                             |  |
| 携帯電話番号で続ける                                      |  |
| Eメールアドレスで続ける.                                   |  |
| ユーザー名で続ける                                       |  |

Step 5. 会員口座に登録している携帯番号に「ワンタイム認証コード(6桁の数字)」が、SMS に届きますので、下記画面のピンク部分に入力(半角数字)して「続ける」をクリック。

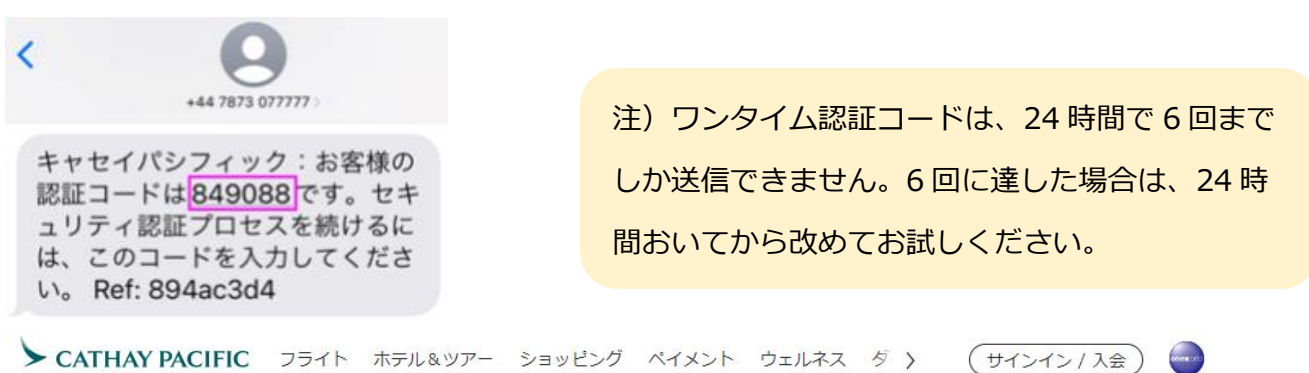

### パスワードの再設定

|      | 認証コードを入力してください<br>+8190 ****にワンタイム認証コードを送信しました。1 |
|------|--------------------------------------------------|
|      | コードは03:51後に再送できます<br>コードを電話で受信 → 2<br>続ける        |
| ← 戻る | 7<br>1. ワンタイム認証コードが送信された携帯番号が表示されます。             |
|      | 2. 再送が可能になると「コードを再送」が表示されます。                     |

#### Step 6. 新しいパスワードを入力して「続ける」をクリック。

#### 入力している文字を確認するには、目のマークをクリックしてください。

► CATHAY PACIFIC フライト ホテル&ツアー ショッピング ペイメント ウェルネス ダ > (サインイン/入会)

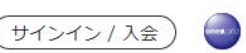

## パスワードの再設定

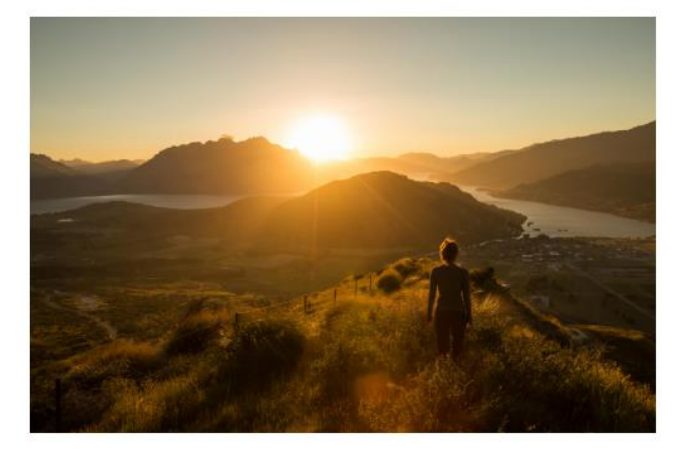

← 戻る

### パスワードの再設定

アカウントのセキュリティは弊社にとって重要です。以下の基準を満 たすパスワードを作成してください。

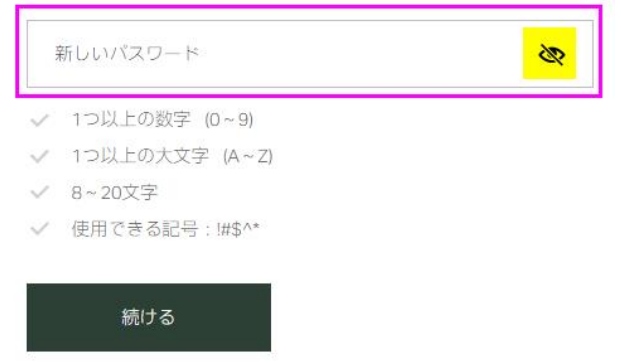

### Step 7. 下記画面が表示されると、パスワードの更新完了です。

► CATHAY PACIFIC フライト ホテル&ツアー ショッピング ペイメント ウェルネス ダ > (サインイン/入会)

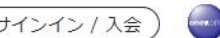

## パスワードの再設定

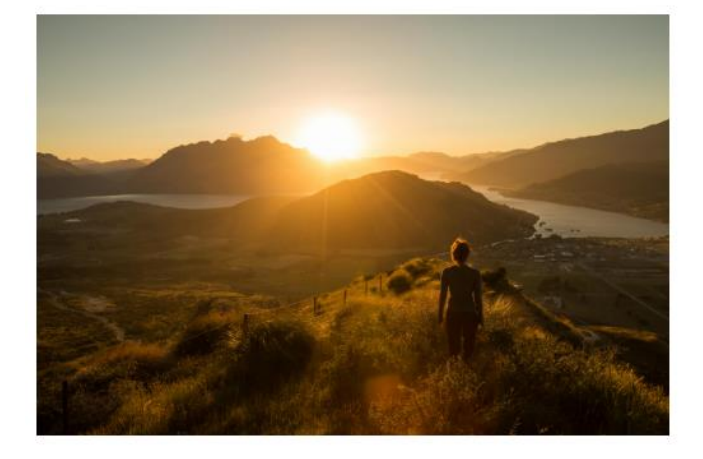

## パスワードが更新されました

アカウントへのサインインが可能になりました。

サインイン